## Easy Match® QC Lesson 12

## **Averaging Readings**

Suppose you are measuring a sample, such as corduroy, which is very directional. You've decided that the best way to measure it, taking its directionality into account, is to make four readings of the sample, rotating the fabric 90° between readings so that the instrument looks at it from all directions. The four readings will be averaged into the final result, which you will report. Configure the averaging and read the sample as described below.

- 1. **Open a new job** and configure its Color Data Table to display CIELAB for D65/10°. You may configure the other parameters however you like.
- 2. Open the **Measurements** menu and select **Average** so that it is checked.
- 3. Open the **Options** menu and select **Average Method**. The Average Method screen appears.

| Average Method                                       | X              |
|------------------------------------------------------|----------------|
| Display Method                                       | 1              |
| • None                                               |                |
| C Scale                                              |                |
| C Index                                              |                |
| C Spectral                                           |                |
| Average Method                                       | U              |
| Continuous                                           |                |
| CnofN 2                                              |                |
|                                                      |                |
| Use Sample presentation prompts (Timing of timed re- | ading ignored) |
| Sample presentation prompt (before reading 1.)       |                |
|                                                      |                |
|                                                      |                |
| <u> «())</u>                                         |                |
| Show prompts when measuring standards                |                |
| Show prompts when measuring standards                |                |
| Show prompts when measuring standards                | OK             |

a. In the Display Method area, click the radio button next to Scale and choose CIELAB as the Scale Type and D65/10 as the Illuminant/Observer. This ensures that the data shown on the Average Reading screen uses the same parameters you are displaying in your Color Data Table.

| Average                                                                                                    | Method                   |                        |                     | ×      |
|----------------------------------------------------------------------------------------------------|--------------------------|------------------------|---------------------|--------|
| Display Mett<br>C None<br>Scale<br>C Index<br>C Spectral<br>Average Met<br>C Continuo<br>C n of N<br>Use Sam | hod Scale Type<br>CIELAB | ▼<br>ats (Timing of ti | Illuminant/Observer | r<br>] |
| Sample p                                                                                                    | resentation prompt (bel  | fore reading 1         | OK.                 |        |
|                                                                                                    |                          |                        | Cance               | :      |

b. In the Average Method area, click the radio button next to n of N and select 4 as the number of readings to average.

| verage                                             | Method                    |                                                 |                |         |
|----------------------------------------------------|---------------------------|-------------------------------------------------|----------------|---------|
| None Scale Index Spectra Average M Continu on of N | CIELAB                    | •                                               | Illuminant/0   | bserver |
| Use Sar<br>Sample (<br><                           | nple presentation prompts | s (Timing of til<br>re reading 1 )<br>standards | med reading ig | gnored) |

c. At the bottom of the screen, check the boxes next to both "Use Sample presentation prompts" and "Show prompts when measuring standards." The white box for Sample presentation prompt (Before reading 1) will be activated. Type "Place sample at port" into this box.

| Average Method                                                                            | X                               |
|-------------------------------------------------------------------------------------------|---------------------------------|
| Display Method<br>C None Scale Type<br>C Scale<br>C Index<br>C Spectral<br>Average Method | Illuminant/Observer<br>D65/10 💌 |
| Continuous ∩ n of N 4 ✓ Use Sample presentation prompts (Timing of                        | timed reading ignored)          |
| Sample presentation prompt (before reading 1                                              | )                               |
|                                                                                           | OK<br>Cancel                    |

d. Click the right arrow (>>) button. The text above the box will change to "Sample presentation prompt (Before reading 2)." Type "Rotate sample 90 degrees" into this box.

| Display Method<br>Scale Type                                                       | Illuminant/Observer            |
|------------------------------------------------------------------------------------|--------------------------------|
| © Scale<br>CIELAB<br>C Index<br>C Spectral                                         | ▼ D65/10 ▼                     |
| Average Method<br>C Continuous<br>n of N 4<br>Use Sample presentation prompts (Tir | ning of timed reading ignored) |
| Sample presentation prompt (before re                                              | ading 2)                       |
| Show prompts when measuring stand                                                  | dards                          |
| i onom prompts mich medsaling starte                                               |                                |
|                                                                                    | OK                             |

- e. Click the right arrow button to move to the prompt boxes for readings 3 and 4. Enter "Rotate sample 90 degrees" for these prompts, as well.
- f. Click **OK** to close the Average Method screen.
- 4. **Initiate the reading of a standard**. The Average Reading screen appears as follows. Note the prompt to place the sample at the port shown at the bottom of the screen.

| Average            |       | 0.000 | 0.000 | Pood  |
|--------------------|-------|-------|-------|-------|
| Standard Douistion | 0.000 | 0.000 | 0.000 | neau  |
| Standard Deviation | 0.000 | 0.000 | 0.000 | Print |
|                    |       |       |       |       |

5. **Read the Sample.** Place the sample at the measurement port and click **Read**. The standard is read and the values for the reading are placed in the Average Reading spreadsheet. Note the prompt to rotate the sample 90 degrees shown at the bottom of the screen.

|                    | L×     | a*     | b* 🔺   | Delete |
|--------------------|--------|--------|--------|--------|
| Average            | 44.313 | 42.091 | 22.522 | Read   |
| Standard Deviation | 0.000  | 0.000  | 0.000  | Print  |
| Range              | 0.000  | 0.000  | 0.000  |        |
|                    |        |        |        |        |
|                    |        |        |        | 7      |
|                    |        |        |        |        |

a. Rotate the sample 90 degrees and replace it at the port. Click **Read**. The standard is read again and its values placed in the Average Reading spreadsheet.

|                    |        | a*     | b* 🔺   | · · · · · · · · · · · · · · · · · · · |
|--------------------|--------|--------|--------|---------------------------------------|
| Average            | 44.319 | 42.099 | 22.555 | Read                                  |
| Standard Deviation | 0.000  | 0.000  | 0.000  | Print                                 |
| Range              | 0.013  | 0.017  | 0.066  |                                       |
| 1 of 4             | 44.313 | 42.091 | 22.522 |                                       |
| 2 of 4             | 44.326 | 42.107 | 22.588 | - Digit Precisi                       |
|                    |        |        |        |                                       |
|                    |        |        |        | 1                                     |

b. Per the prompt, rotate the sample 90 degrees again and replace it at the port. Click **Read**. The standard is read for the third time and its values placed in the Average Reading spreadsheet.

|                    | L×     | a*     | b* 🔺   | Delete           |
|--------------------|--------|--------|--------|------------------|
| Average            | 44.316 | 42.096 | 22.544 | Read             |
| Standard Deviation | 0.009  | 0.010  | 0.038  | Print            |
| Range              | 0.017  | 0.017  | 0.066  | 1.000            |
| 1 of 4             | 44.313 | 42.091 | 22.522 |                  |
| 2 of 4             | 44.326 | 42.107 | 22.588 | – Diait Precisio |
| 3 of 4             | 44.309 | 42.090 | 22.523 | Digit Frecisio   |
|                    |        |        |        |                  |
|                    |        |        |        |                  |

c. Per the prompt, rotate the sample 90 degrees again and replace it at the port. Click **Read**. The standard is read for the fourth time and its values placed in the Average Reading spreadsheet.

|                    | L×     | a*     | b* 🔺   |                  |
|--------------------|--------|--------|--------|------------------|
| Average            | 44.315 | 42.088 | 22.534 | Read             |
| Standard Deviation | 0.008  | 0.018  | 0.038  | Print            |
| Range              | 0.017  | 0.044  | 0.087  | 1.000            |
| 1 of 4             | 44.313 | 42.091 | 22.522 |                  |
| 2 of 4             | 44.326 | 42.107 | 22.588 | - Diait Provinia |
| 3 of 4             | 44.309 | 42.090 | 22.523 | Digit Flecisio   |
| 4 of 4             | 44.312 | 42.063 | 22.502 | 3                |
|                    |        |        |        |                  |

d. Click the **Average** button. The Average Reading screen closes and the averaged reading is placed into the job as a single standard measurement.

|      | ID      | L*    | a×    | b*    |  |  |
|------|---------|-------|-------|-------|--|--|
| Star | ndard 1 | 44.31 | 42.09 | 22.53 |  |  |
|      |         |       |       |       |  |  |
|      |         |       |       |       |  |  |
|      |         |       |       |       |  |  |
|      |         |       |       |       |  |  |
|      |         |       |       |       |  |  |
|      |         |       |       |       |  |  |
|      |         |       |       |       |  |  |
|      |         |       |       |       |  |  |
|      |         |       |       |       |  |  |
|      |         |       |       |       |  |  |

e. Right-click the averaged standard in the Job Tree and select **Properties**. The Standard Properties screen appears.

| Product ID: |          |       |       |            |
|-------------|----------|-------|-------|------------|
| rioducent.  |          |       |       |            |
| Extra ID:   |          |       |       |            |
|             |          |       |       | Tolerances |
|             |          |       |       | Hitch      |
|             | 8        | L×    | a×    | b* ▲       |
| Standard E  | eviation | 0.008 | 0.018 | 0.0:       |
| Ran         | ge       | 0.017 | 0.044 | 0.0        |
| A I<br>Memo |          |       |       |            |

f. Note that the standard deviation and range for the 4 readings made and averaged are still available. When you initialize a sample reading, the same sequence of events is observed.